# Hangouts Meet での会議の開始の方法

G Suite for Education は、Google 社が教育機関向けに提供しているクラウドサービスで、 電子メール、 オフィスツール、カレンダー、Web 会議、オンラインストレージ等の機能を統合的に利用することがで きます。G Suite の利用については、「<u>http://www.cii.u-fukui.ac.jp/COVID19/g-suite/</u>」を参照してください。

Hangouts Meet は, G Suite の Web 会議システムです。Meet で会議を設定し, Web 会議を開始する方法 を示します。

### 1. Meet からビデオ会議を開始する

メンバーと早急の会議を持つときや,数人レベルの打合せ(ゼミ)などは,この方法で会議を開くこと ができます。

(1) G Suite へのログイン

ブラウザより Google のサイト(https://www.google.co.jp)にアクセスし, G Suite のアカウント(\*\*\*@g.u-fukui.ac.jp)にログインします。「<u>http://www.cii.u-fukui.ac.jp/COVID19/g-suite/</u>」を参照してください。

(2) Meet の起動

右上の<sup>Ⅲ</sup>から, Meet<sup>♀</sup>をクリックし, Meet を起動します。

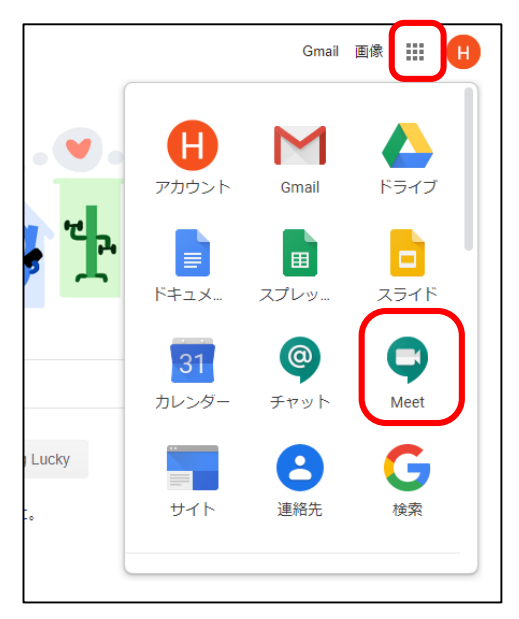

(3) 「ミーティングに参加または開始」をクリック 表示された画面の「ミーティングに参加または 開始」をクリックします。

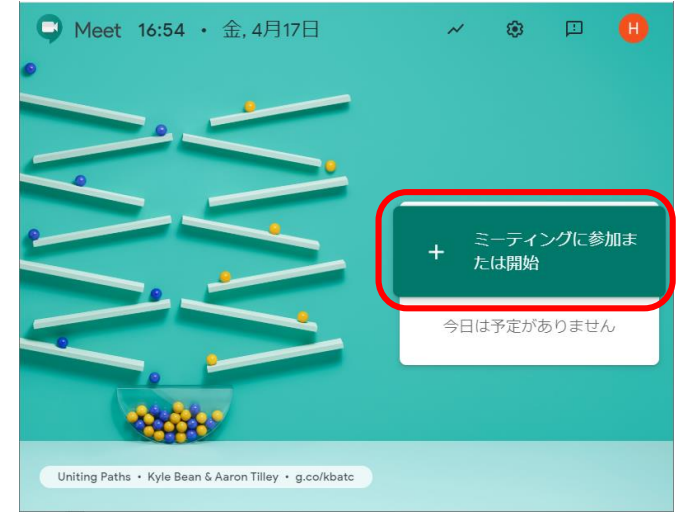

#### (4) 会議のニックネームの入力

「ミーティングに参加または開始」のポ ップアップ画面に会議のニックネーム (例えば,gcsmeetingなど適当に決めてく ださい)を入力し,「続行」を押します。 ニックネームは半角英数文字で,スペー スは入れないでください。

なお,空白のままでも会議を開始できま す。この場合は,(6)の①以外の方法で, 参加者に通知する必要があります。

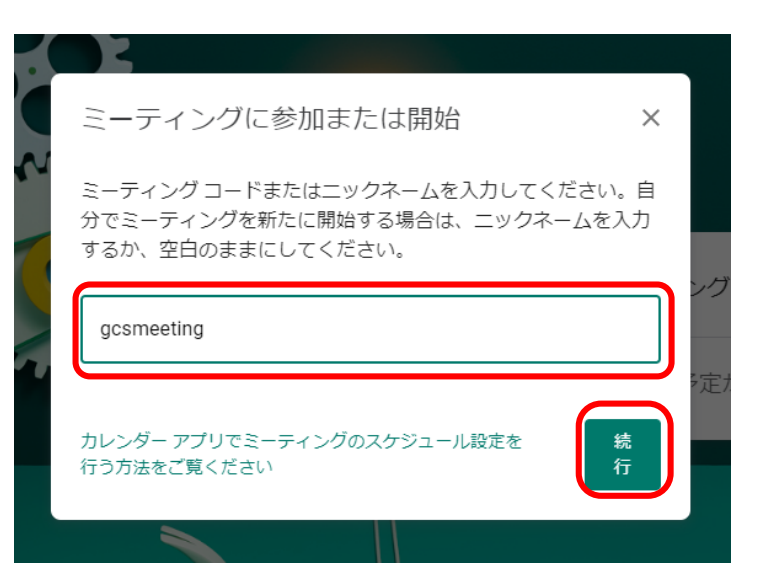

## (5) 会議プラットフォームの起動

「今すぐ参加」を押せば、会議のプラットフォームが立ち上がります。

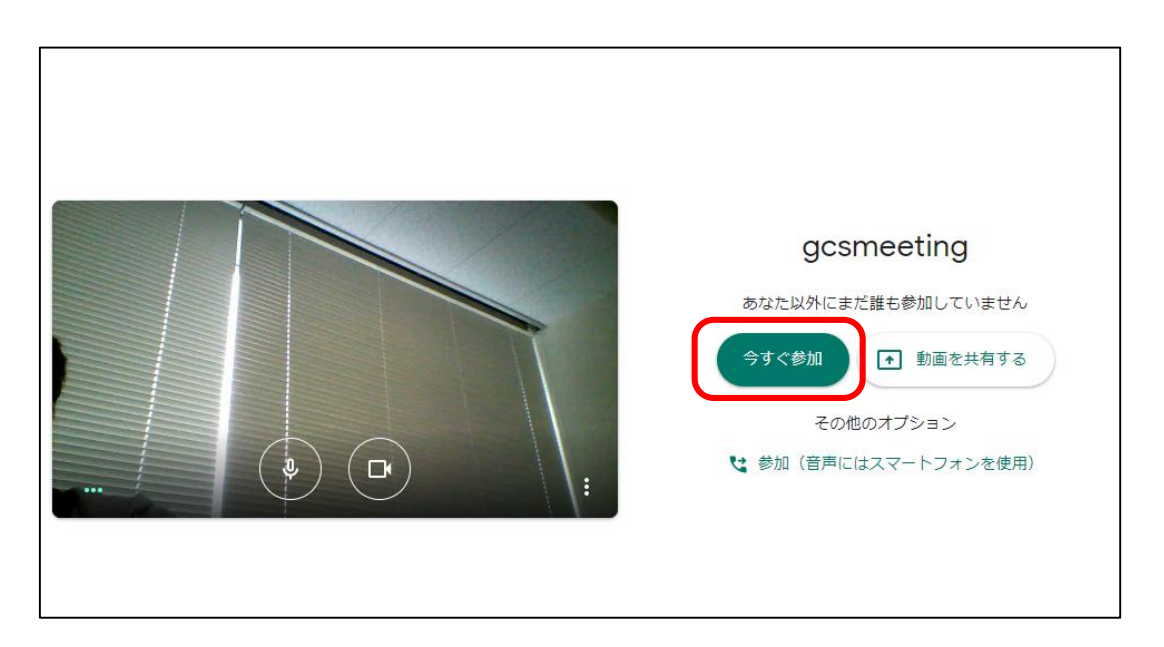

#### (6) 会議への招待

会議プラットフォームが立ち上がる前に、会議の情報やユーザーを追加する画面が表示されます。こ れらの情報を、会議を行う相手に知らせる、または、ユーザーを追加し招待することで、会議に招待 できます。次の①~③の方法があります。

① 設定した会議のニックネームを知らせる。

→招待者が(4)でこのニックネームを入力します。

② メール等で会議の URL を知らせる。

→招待者が URL にアクセスすることにより(5)の状態になります。

#### ★WebClass にこの URL を張り付けることで、学生への周知ができます。

③ 招待状を送信する。

→「ユーザーを追加」をクリックし,招待者のアカウント(\*\*\*@g.u-fukui.ac.jp)を追加し ます。「招待状を送信」をクリックすれば,招待メールが送付されます。

| ユーザーの追加 、   「日本の中の追れのの ()   ● はの一のクリーム (福井大学 内でのみ使用可加) ()   ● ロークーと につけ開催を出すし ()   ● かれの世界な情報をコピー ()   ● かれの世界な情報をコピー ()   ● カークーを追加 ()   ● ロークーを追加 ()   ● ロークーを追加 ()   ● ロークーを追加 ()   ● ロークーを追加 ()   ● ロークーと ()   ● ロークーを追加 ()   ● ロークーを追加 ()   ● ロークーを加 ()   ● ロークーを加 ()   ● ロークーを加 ()   ● ロークーを加 ()   ● ロークーを加 ()   ● ロークーを加 ()   ● ロークーを加 ()   ● ロークーを加 ()   ● ロークーを加 ()   ● ロークーを加 ()   ● ロークーを加 ()   ● ロークーを加 ()   ● ロークーを加 () <td< th=""><th></th><th></th><th></th></td<>                                                                                                    |   |                                                                                                    |  |
|----------------------------------------------------------------------------------------------------|---|----------------------------------------------------------------------------------------------------|--|
| Substantian Substantian Substantia |   | ユーザーの追加 ×                                                                                                    |  |
| ドロックに招待したユーザーと、この情報を共有します   トロック・パンク・1・41、 PIN:   ・ロ・フ・ク・な追加   ・ロ・ガーを追加   ・ロ・ガーを追加                                                                                                    |   | gcsmeeting<br>金儀のニックネーム(福井大学内でのみ使用可能)                                                                                         |  |
| ● 参加に必要な情報をコピー<br>ま ユーザーを追加<br>ユーザーを追加<br>★ 招待<br>@g.u-fukui.ac.jp<br>★ 招待<br>@g.u-fukui.ac.jp<br>使常結果<br>●<br>●<br>●<br>●<br>●<br>●<br>●<br>●<br>●<br>●                                                                                                    |   | ミーティングに招待したユーザーと、この情報を共有します<br>https://meet.google.com/  タイヤルイン: (05) +1 41、 PIN: - #                                         |  |
| ユーザーを追加<br>→ 招待<br>@g.u-fukui.ac.jp<br>使索结果<br>@<br>@<br>@<br>@<br>@<br>@<br>@<br>@<br>@<br>@<br>@<br>@<br>@                                                                                                    |   | <ul> <li>              参加に必要な情報をコピー          </li> <li>             &amp;・ ユーザーを追加         </li> </ul>                        |  |
| ユーザーを追加<br>→ 招待<br>@g.u-fukui.ac.jp<br>使衆結果<br>@ @g.u-fukui.ac.jp<br>P信書を追加<br>@ @g.u-fukui.ac.jp<br>Hiroyuki Inoue (meetings-noreply@google.com) から (Google Meet 経由<br>で) メールを送信しまず<br>Hiroyuki Inoue さんが、進行中のビデオ会議にあなたを招待して<br>いまず                                                                                                    | 9 | A DECK DECK DECK                                                                                                    |  |
|                                                                                                    |   | ユーザを追加 ×                                                                                                    |  |
| 検索結果<br>受信者を追加<br>単価のG.u-fukui.ac.jp<br>Hiroyuki Inoue (meetings-noreply@google.com) から (Google Meet 経由<br>で) メールを送信します<br>Hiroyuki Inoue さんが、進行中のビデオ会議にあなたを招待して<br>います                                                                                                    |   | ● 全·招待                                                                                                    |  |
| Hiroyuki Inoue (meetings-noreply@google.com) から (Google Meet 経由<br>で) メールを送信します<br>Hiroyuki Inoue さんが、進行中のビデオ会議にあなたを招待して<br>います                                                                                                    |   | 検索結果<br>受信者を追加<br>@g.u-fukui.ac.jp                                                                                            |  |
| 招待状を送信                                                                                                    |   | Hiroyuki Inoue (meetings-noreply@google.com) から(Google Meet 経由<br>で)メールを送信します<br>Hiroyuki Inoue さんが、進行中のビデオ会議にあなたを招待して<br>います |  |
|                                                                                                    |   | 招待状を送信                                                                                                    |  |

#### (7) 会議の開始

会議プラットフォームが立ち上がり,会議ができるようになります。招待者が会議に参加すると相手 側の映像が映り,音声会話ができるようになります。

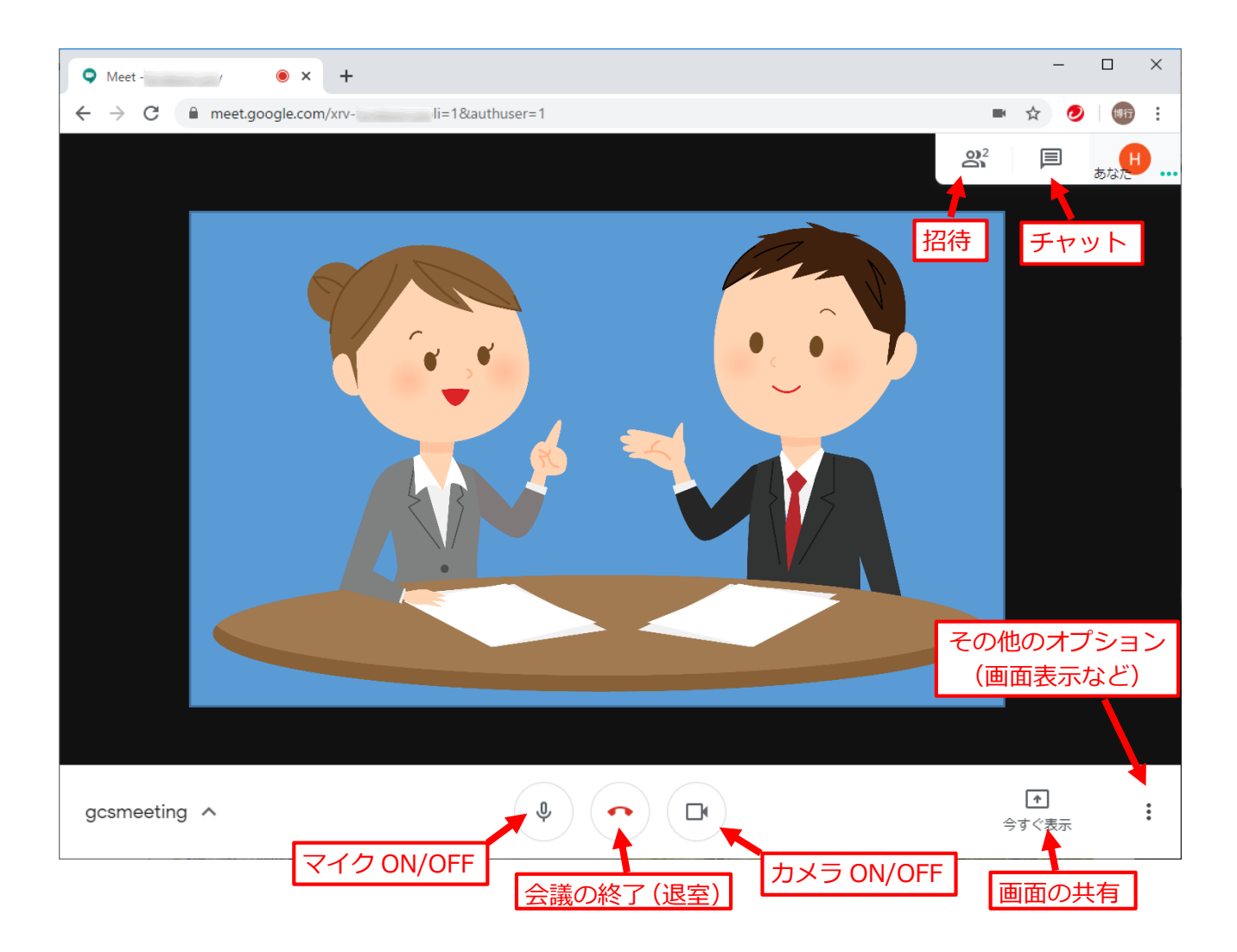

#### ボタンの説明

- [マイク]マイクの ON/OFF, 発言者以外はマイクを「OFF」にします。
- 【カメラ】カメラの ON/OFF,カメラを「OFF」にすると、データ通信量を節約できます。

[招待]参加者を追加で招待できます。

[チャット] 文字でコミュニケーションをとることができます。

[画面共有] 手元の PC のパワーポイントの画面などを、参加者の画面に映すことができます。

[その他のオプション] 全画面表示にして画面を広く使えます。

[会議終了] ミーティングが終わったらクリックします。通信が切断されます。

#### 2. カレンダーでビデオ会議をスケジュールする

日程を決めて会議を行う場合や,授業を行う場合は,カレンダーで会議スケジュールを設定し,会議を 開催します。

(1) G Suite へのログイン

ブラウザより Google のサイト(https://www.google.co.jp)にアクセスし, G Suite のアカウント(\*\*\*@g.u-fukui.ac.jp)にログインします。

(2) カレンダーを起動

右上の ₩ から, カレンダー 31 をクリックし, カレンダーを

開きます。

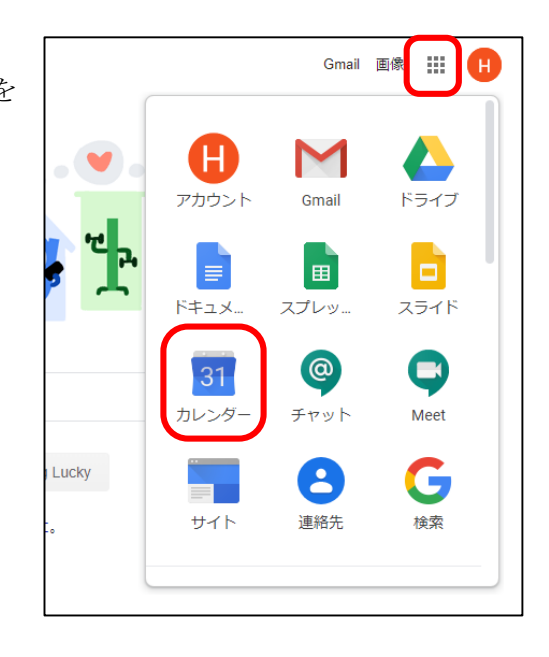

(3) 予定を作成

予定を作成し,「その他のオプ ション」をクリックします。

| -        | 今日     | < > 2   | 020年 4月               |          | (            | २ (१) 🕸       | 週 -     | III G  | Suite 🕕 |
|----------|--------|---------|-----------------------|----------|--------------|---------------|---------|--------|---------|
|          | GMT+09 | ⊟<br>19 | 月<br>20               | 火<br>21  | 水<br>22      | *<br>23       | <br>24  | ±<br>2 | ⊧<br>5  |
| 9        | 08:00  |         |                       |          |              |               |         |        |         |
|          | 09:00  |         |                       |          |              |               |         |        |         |
| ^        | 10:00  |         | PBL打合せ<br>10:00~11:30 |          |              |               | ×       |        |         |
|          | 11:00  |         |                       | PB       | L打合せ         |               |         |        |         |
|          | 12:00  |         |                       | 予        | 定 外出中 予約     |               |         |        |         |
|          | 13:00  |         |                       | () 202   | 0年4月20日 10:0 | 0 - 11:30 202 | 0年4月20日 |        |         |
| <b>x</b> | 14:00  |         | _                     | 名、 ゲス    | 、トを追加        |               |         |        |         |
| <u>ه</u> | 15:00  |         |                       | ♥ 場所     | 「または会議を追加    |               |         |        |         |
| \$       | 10.00  |         |                       |          | を追加          |               |         |        |         |
|          | 16:00  |         |                       | <b>=</b> | •            |               |         |        |         |
|          | 17:00  |         | _                     |          |              |               |         |        |         |
| ^        | 18:00  |         | -                     | _        | 20           | D他のオブション      | 保存      |        |         |
|          | 19:00  |         |                       |          |              |               |         |        |         |
|          | 20:00  |         |                       |          |              |               |         |        |         |
|          | 21:00  |         |                       |          |              |               |         |        |         |
| P        | 22:00  |         |                       |          |              |               |         |        |         |

## (4) ビデオ会議を追加

「ビデオ会議を追加」より 「Hangouts meet」を選びます。

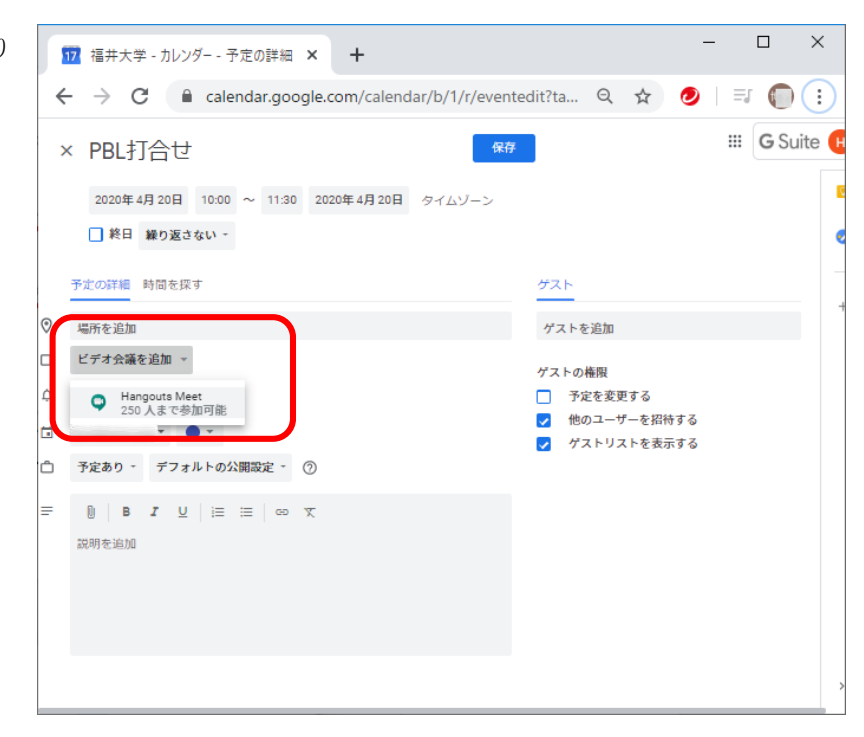

### (5) ゲストを追加

右の方にある「ゲスト」にある「ゲ ストを追加」欄に招待者のアカウ ント(\*\*\*@g.u-fukui.ac.jp)を入力す ると,招待者が追加されます。 なお,あらかじめテキストファイ ルとしてアカウントのリストを作 っておき,そのリストをコピー& ペーストすれば,一度で入力でき ます。

★WebClass で学生に周知する場 合は, (5)を行わず(7)に飛んでく ださい。

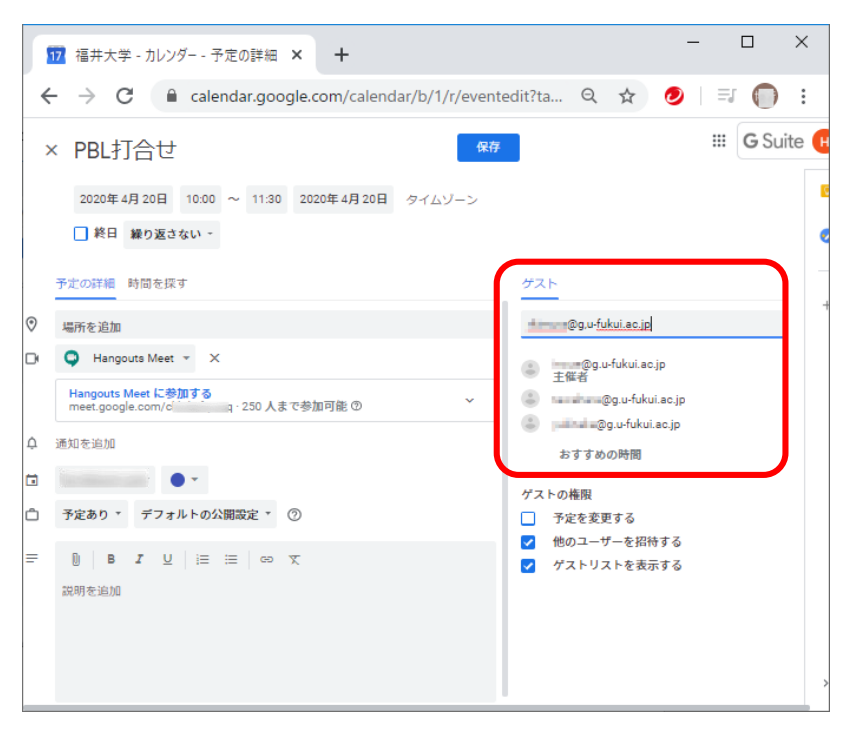

#### (6) 招待メールの送信

「保存」を押すと「Google カレン ダーのゲストに招待メールを送 信しますか?」と表示されるので 「送信」をクリックします。 追加した招待者に招待メールが 送られ,また,招待者のカレンダ ーに会議の予定が追加されます。

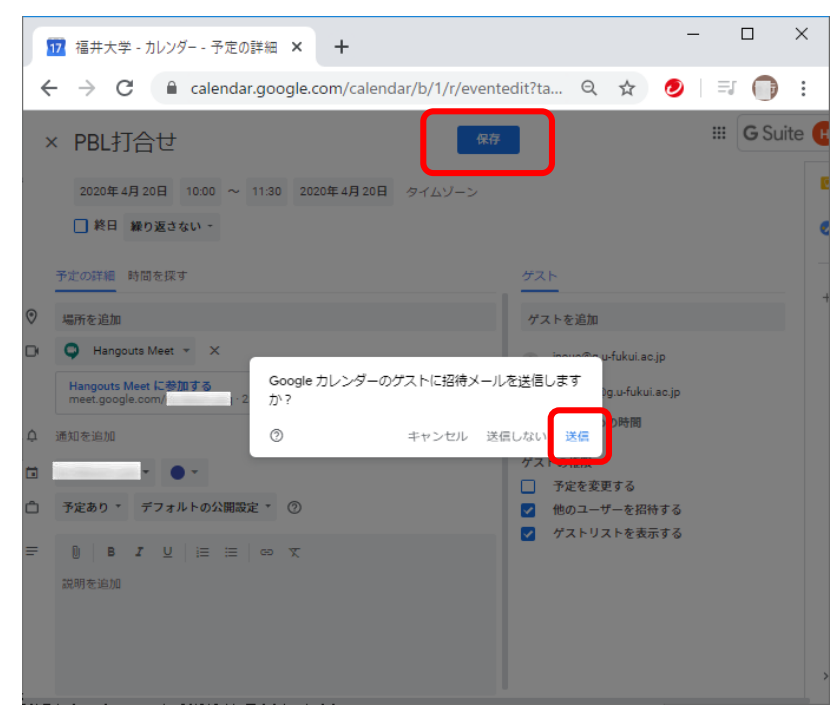

#### (7) 会議への参加

カレンダーの予定をクリック し、「Hangouts Meet に参加」 を押すと会議に参加できま す。招待された人に送られた 招待メールからも参加できま す。

★WebClass で学生に周知す る場合は、「会議のリンクをク リックボードにコピー」を押 します。URL がコピーされる ので, WebClass に張り付け れば, 学生への周知ができま す。

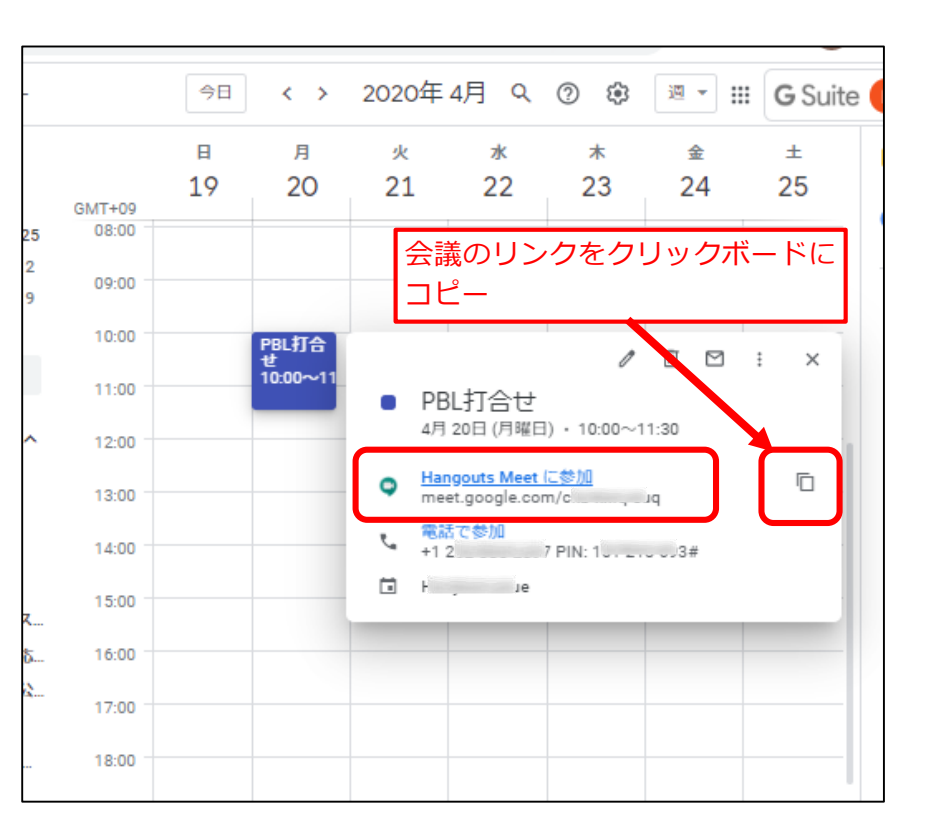

遠隔授業ポータルサイトにも Hangouts Meet の利用方法が載っています。

https://www.cii.u-fukui.ac.jp/COVID19/system/hangouts-meet.html